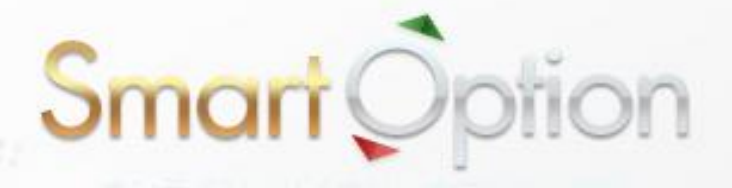

# 【図解入り】

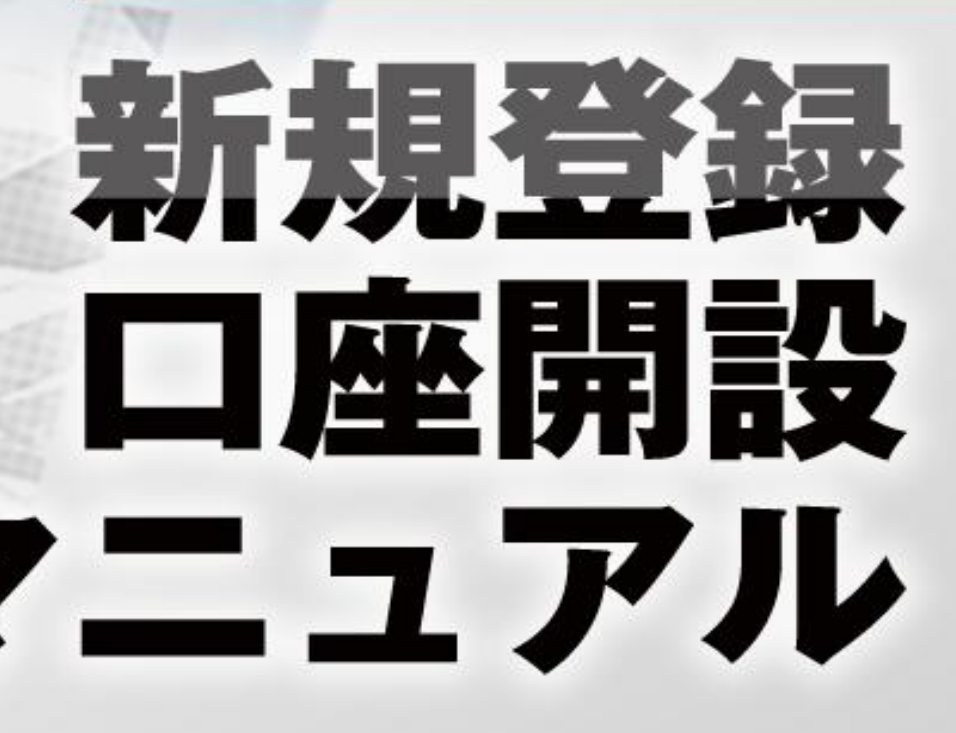

# スマート・オプション 新規登録マニュアル

このマニュアルでは、新規登録から実際に取引を始めるまでの必要なステップを分かり やすく説明していますので、マニュアルに沿って、順に登録作業を行っていきましょう。

| Sma<br>*>>1>             | rt Or           | otion<br>الاست  | ſ                               |                               | <mark>Ех.</mark><br><u>ИЗ</u> | ール<br>フードさち忘れの方     | <mark>パスワード</mark><br>15 : 14 : 17日 | <mark>ログイン</mark><br>本時間 Monday 2012.10.15 |
|--------------------------|-----------------|-----------------|---------------------------------|-------------------------------|-------------------------------|---------------------|-------------------------------------|--------------------------------------------|
| 取引プラットフォーム               | 初めての方           | 口座開設            | 入出金について                         | 取扱銘柄                          | よくある質問                        | お問い合わせ              | 会社案内                                | アフィリエイト                                    |
| C REUTERS ASX            | FUTURE 4484.500 | ) (15:00 15.10) | » CAD/JPY 80.136                | 00 (15:00 15.10               | ) » AUD/JPY 80                | .3410 (15:00 15.10) | SOLD/JP                             | Y 137183.045 (15:00 15.10                  |
| ロ (単)<br>対:<br>国<br>Eメール | <b>開設</b><br>3  |                 | 信頼度<br>バイナリーフ<br>安心!日Z<br>簡単。シン | lo.<br>オプション<br>体に新聞<br>ノプル。注 | ^ プラッ।<br>逢場!<br>選ぶだけ         | ->フオーム<br>          |                                     |                                            |
| 6 € <b>№</b> トレーティング     | コーチと話す。         |                 | ドイナリーオブション                      | オプションビノ                       | เร่- ว                        | ンタッチ                | 60セカンド                              | プロトレーダー 👞 🏧                                |
| <u>نځ</u>                |                 |                 | 人気銘柄<br>R/JPY                   | 商品<br>                        | 為替                            | 株価指数<br>オプション満期     | 株式                                  | pairs<br>:45 今日                            |

スマート・オプションを始めるには、以下の2つの手順を行う必要があります:

#### ① 新規口座開設

#### ② 入金して取引

※このマニュアルでは、上記①の新規口座開設について説明します。 (スマート・オプションでの入出金方法は別のマニュアルで説明しています)

# 【新規口座開設の手順】

① まずは WEB サイトヘアクセスしてください。

# スマート・オプション 公式サイト

| Smart (                                                                                                    | Defior                 | 1                                                                                                |                                                        | EX<br>M2             | ール<br>                            | パスワード<br>17 : 12 : 54 [         | ログイン<br>日本時間 木曜日 11.10.2012   |
|----------------------------------------------------------------------------------------------------|------------------------|--------------------------------------------------------------------------------------------------|--------------------------------------------------------|----------------------|-----------------------------------|---------------------------------|-------------------------------|
| 取引プラットフォーム 初め                                                                                                    | ての方 口座開設               | 入出金について                                                                                          | 取扱銘柄                                                   | よくある質問               | お問い合わせ                            | 会社案内                            | アフィリエイト                       |
| REUTERS      GOLD/JPY 13/4     GOLD/JPY 13/4     GOLD/JPY 1 | 8055.930 (17:00 11.10) | <ul> <li>&gt; GBP/JPY 125.0562</li> <li>信頼度ト<br/>バイナリーン</li> <li>安心!日2</li> <li>簡単。シン</li> </ul> | (17:00 11.10) 》<br><b>Jo.</b><br>オプション<br>トに新愛<br>ノプル。 | ル プラッ<br>登場!<br>選ぶだけ | 22 (17:00 11.10) »<br>トフォーム<br>to | USD/SGD 1.228                   | 570 (17:00 11.10) » S.BAN     |
| ¥₩-₹<273-₹2₿₹.<br>送信                                                                                                    |                        | バイナリー オブション<br>人気銘柄<br>IR/JPY                                                                    | オブションビ)<br>商品                                          | レダー                  | フンタッチ<br>株価指数<br>オブション満期時         | 60セカンド<br>株式<br>間まで <b>(0</b> 2 | フロトレーダー Wife<br>pairs<br>分 5秒 |

上の画面が表示されるので、左側の「**口座開設」**の空欄に必要な情報を入力して 「送信」をクリックしてください。

| 姓: ご自身の姓を入力してください                   |
|-------------------------------------|
| 名: ご自身の名を入力してください                   |
| 国:お住まいの国を選択してください                   |
| E メールアドレス : ご利用の E メールアドレスを入力してください |
| 電話番号:ご利用の電話番号を入力してください              |

② 次の登録画面が表示されるので、空欄を埋めてください。

| 取引ブラットフォーム 初めての方 口座開                       | 設 入出金について 取扱銘柄                         | よくある質問 お問い合わせ                          | 会社案内 アフィリエイト                           |
|--------------------------------------------|----------------------------------------|----------------------------------------|----------------------------------------|
| () REUTERS 1.28796 (17:15 11.10) » EUR/JPY | ' 100.550 (17:15 11.10) » AUD/USD 1.02 | 2857 (17:15 11.10) » USD/JPY 78.069 (1 | 17:15 11.10) » CAD/JPY 79.69890 (17:00 |
| ライブチャット                                    | バイナリーオプション取引口座の                        | 開設                                     |                                        |
| お問い合わせ                                     |                                        |                                        |                                        |
| スマートオプションの特長                               | 1. 登録 🛛 🕨                              | 2. 本人確認  🕨                             | 3. 入金 🔹 🕨                              |
| 15分以下の短時間のバイナリーオプション                       |                                        |                                        | ~                                      |
| 取引で、最高90%のリターン!                            | ¢±                                     | ШШ                                     |                                        |
| オブションタッチ取引で、500%のハイリタ<br>ーン!               | 名                                      | 高志                                     | ]                                      |
| たくさんの銘柄から選択可能。                             | Eメー ル                                  | yamadatakashi@hotmail.com              | 1                                      |
| 弊社のパーソナルアドバイザーによる、プ<br>ロフェッショナルなガイダンス!     | パスワード                                  | パスワード                                  | パスワードは半角英数で6文字以上                       |
|                                            | もう一度パスワード                              |                                        |                                        |
| 100%                                       | 3                                      | 日本                                     |                                        |
| <u>₹</u> ±                                 | 電話番号                                   | +81 90 12345678                        | ]                                      |
|                                            | 通貨                                     | 日本円 (¥)                                |                                        |
|                                            |                                        | ご利用規約に同意して下さい。                         |                                        |
|                                            | コードの入力                                 | 701461                                 | 確認コードを入力して下さい。                         |
|                                            |                                        |                                        |                                        |
|                                            |                                        | 送信                                     |                                        |
|                                            |                                        |                                        |                                        |
|                                            |                                        |                                        |                                        |

※空欄部分を入力してください。

| パスワ | ワード:ご希望のパスワードを入力してください(確認用も含む) |  |
|-----|--------------------------------|--|
| 通   | 貨:「日本円」を選んでください                |  |

入力が完了したら、**利用規約に同意(**チェックボックス)し、 「コード」を入力の上、「送信」をクリックしてください。 ③ 次の画面が表示されれば、新規口座開設は完了です。

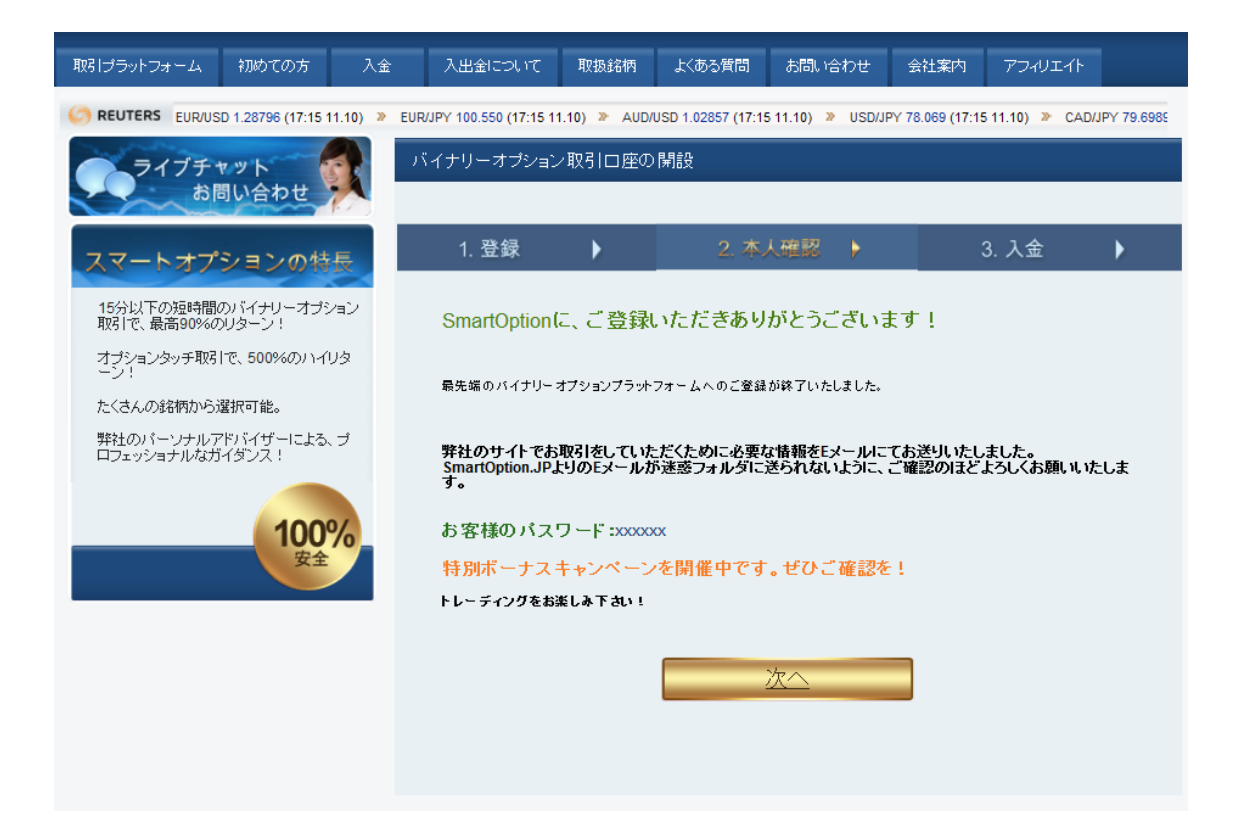

### 【カスタマーサポート情報】

スマート・オプションでは、<br/>
<u>お問い合わせフォーム</u>での連絡のほか、<br/>
電話またはオンラインチャット、Eメールでのサポートに対応しています。<br/>
質問があれば何でも「お問い合わせ」からカスタマーサポートに連絡してください。

<サポート営業時間> (日本語)

- 電 話: 03-4520-8949 日曜~木曜 17:00~23:00
- チャット: 日曜~木曜 17:00~23:00
- Eメール: Support@SmartOption.JP